## Instruction how to insert your VILNIUSTECH student RFID for ANDROID users

1. From Google Play download an app called "MIFARE Classic Tool"

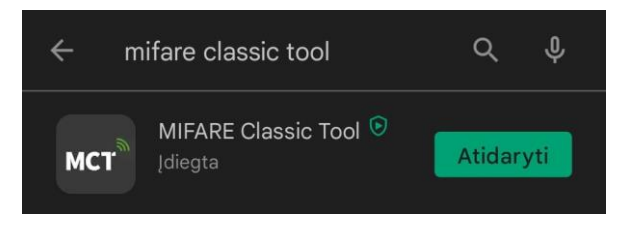

2. After downloading you need to enable NFC on your smartphone

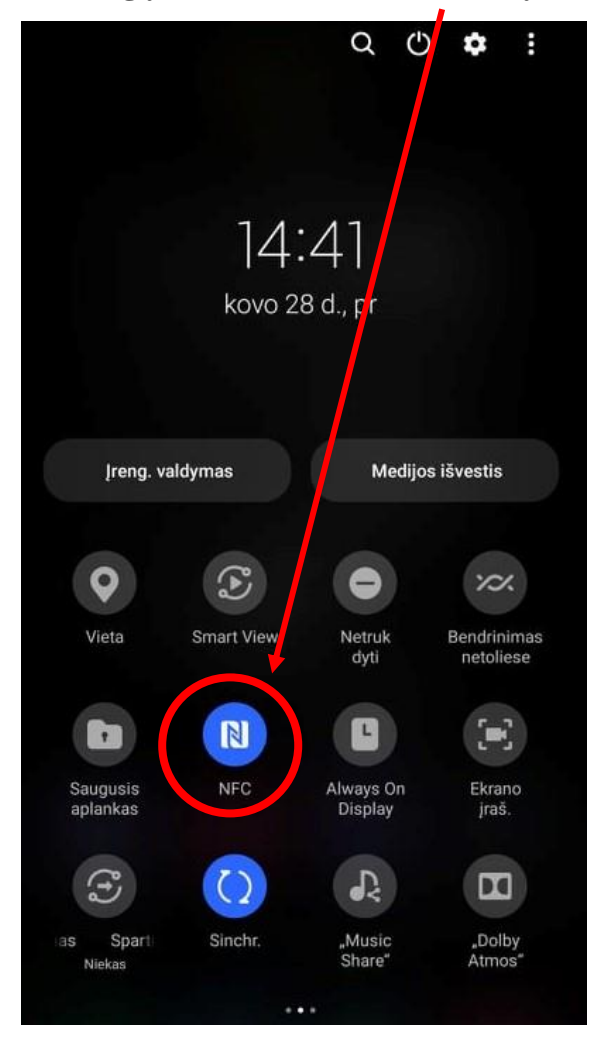

3. Launch the app and after enabling NFC , take your Student identity card and scan it behind your phone. After a successful scan your UID will be displayed at the bottom

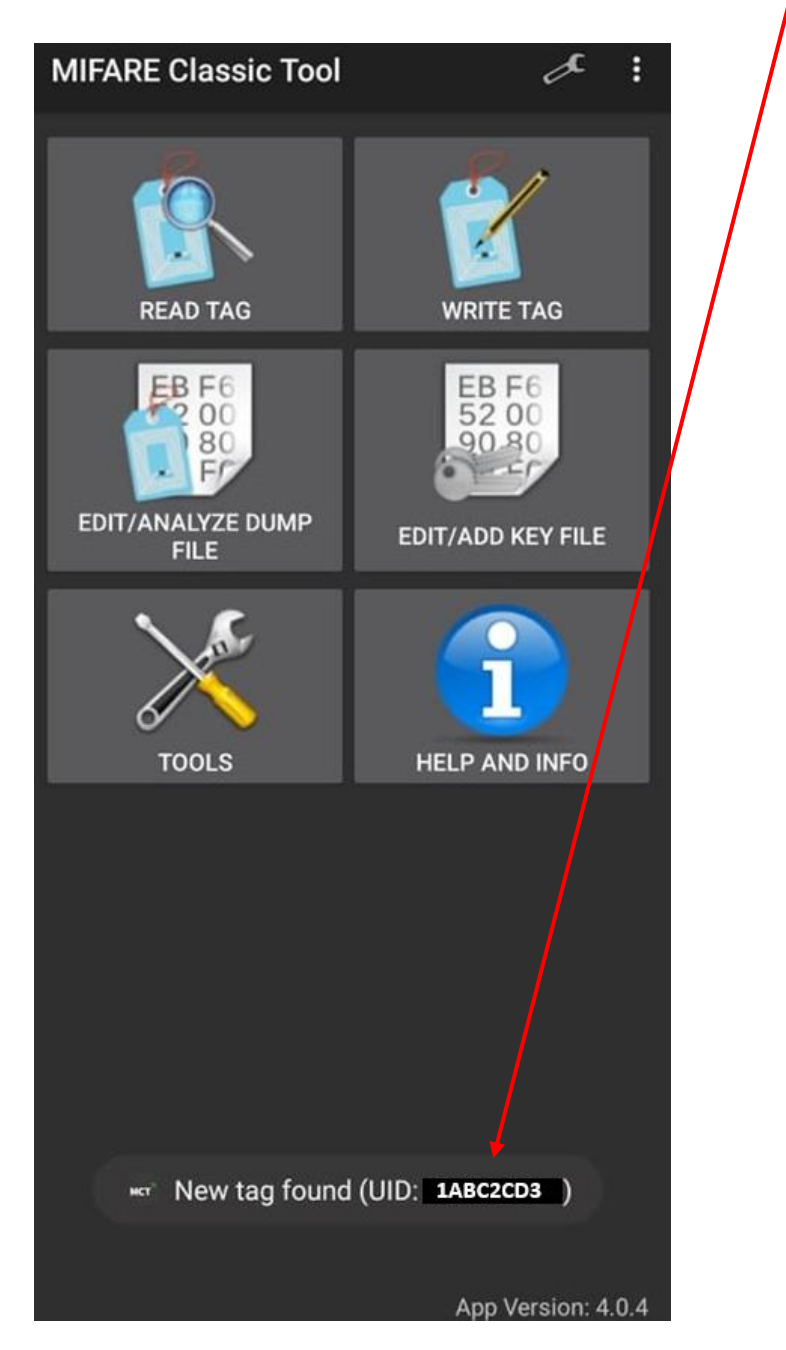

4. Log in to your mano.vilniustech.lt student account and go to my profile

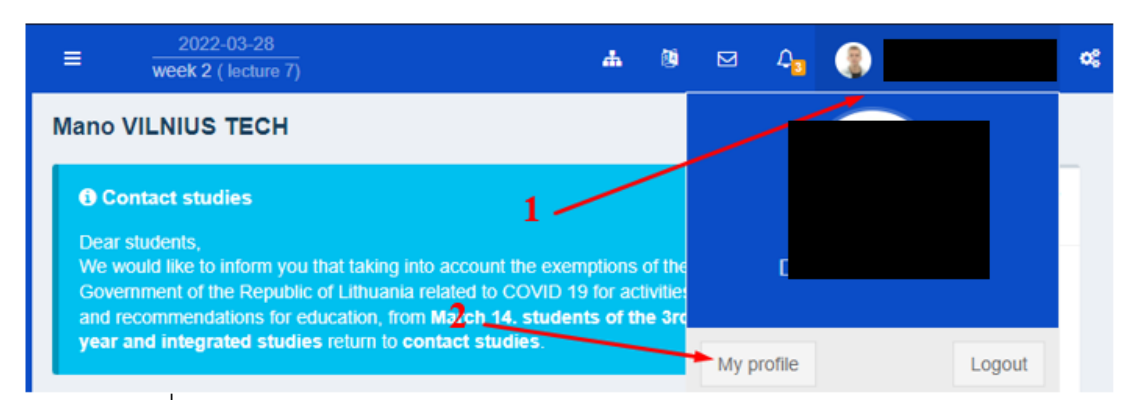

## 5. Click on the STUDENT and then RFID tab:

| My profile    |            |                                  |       |
|---------------|------------|----------------------------------|-------|
| Dashboard > N | fy profile |                                  |       |
| STUDENT       | EMPLOYEE   | 2                                |       |
|               |            | CONTACTS BANK ACCOUNT CHANGE PAS | SWORD |
|               |            | RFID                             |       |

In the field, marked by 3<sup>rd</sup> number, enter UID key that you scanned previously using your phone. This number consists of 8 letters and numbers and must be entered without any spaces or any other symbols. After entering the code, select *Save*.

| RFID žymos, dar<br>pobūdžio. | kitaip vadinami tagʻais arba žo | etonais, laikrodukais ir | oan. Jų pavadinimas ir paskirtis | oūna pati įvairiausia, priklausomai | nuo objekto, kuriame šios žymo | s naudojamo |
|------------------------------|---------------------------------|--------------------------|----------------------------------|-------------------------------------|--------------------------------|-------------|
|                              | įėjimo kortelės duo             | omenys (RFID) * 3        | 1ABC2CD3                         |                                     |                                |             |
|                              |                                 |                          |                                  |                                     |                                |             |

A green message should appear that your RFID was saved successfully.

**IMPORTANT:** In order to use Your Access card You must wait until the next day and after 08:30 AM You must activate it at the security post, at the entrance into a parking lot or at the Main entrances into the Faculty buildings. Make sure, that You hold Your Access card on the reader until it shows solid Green. This process can take for up to 10 seconds. **Do not remove Your card during this process!** 

If you have any questions, please register your questions on portal <u>https://pagalba.vilniustech.lt/</u>, and choose **IT Helpdesk**.